# Cómo buscar un OID específico en plataformas FXOS

## Contenido

Introducción Prerequisites Requirements Componentes Utilizados Procedimiento Generación del OID

## Introducción

Este documento describe los pasos necesarios para buscar los identificadores de objetos (OID) del protocolo simple de administración de red (SNMP) adecuados para una plataforma del sistema operativo Firepower eXtensibe (FXOS) como los modelos 2100, 4100 y 9300.

## Prerequisites

#### Requirements

Cisco recomienda que tenga conocimiento sobre estos temas:

- Cisco Firepower FXOS
- protocolo SNMP

#### **Componentes Utilizados**

La información de este documento se basa en estas versiones de hardware/software:

- Firepower 2100, 4100 y 9300
- FXOS versión 2.1, 2.2 y 2.3

## Procedimiento

Paso 1. Vaya al siguiente enlace para identificar el componente del dispositivo que desea supervisar.

https://www.cisco.com/c/en/us/td/docs/security/firepower/fxos/mib/b\_FXOS\_4100\_9300\_MIBRef/a bout\_cisco\_fxos\_mib\_files.html#reference\_mlw\_x31\_g1b

Paso 2. Identifique el nombre de la base de información de administración (MIB) de la parte deseada.

| Statistics Type | MIB that Gathers the Statistic                                                                               |
|-----------------|----------------------------------------------------------------------------------------------------|
| Ethernet        | CISCO-FIREPOWER-ETHER-MIB<br>.1.3.6.1.4.1.9.9.826.1.21 is the parent OID<br>where the key statistics reside. |
|                 |                                                                                                    |

Paso 3. Descargue el archivo MIB de software.cisco.com para la versión instalada de FXOS.

### File Information

Recovery image (kickstart) for 2.3.1.145 fxos-k9-kickstart.5.0.3.N2.4.31.157.SPA

Recovery image (manager) for FX-OS 2.3.1.145 fxos-k9-manager.4.3.1.157.SPA

Recovery image (system) for FX-OS 2.3.1.145 fxos-k9-system.5.0.3.N2.4.31.157.SPA

FX-OS image for Firepower fxos-k9.2.3.1.145.SPA

MIBS zip for Firepower FX-OS image fxos-mibs-fp9k-fp4k.2.3.1.145.zip

Paso 4. Descomprima el archivo zip de MIBs y abra la carpeta con el MIBS descomprimido.

Paso 5. Busque el archivo MIB. En este ejemplo, "CISCO-FIREPOWER-ETHER-MIB" es la MIB buscada.

Paso 6. Abra ese archivo con un editor de texto.

Una vez abierto el archivo, busque la tabla específica.

cfprEtherPauseStatsTable-Packet pause stats cfprEtherLossStatsTable-Packet loss stats cfprEtherErrStatsTable-Packet error stats cfprEtherTxStatsTable-Packet transmission stats cfprEtherRxStatsTable-Packet reception stats

Paso 7. Busque la tabla deseada en el archivo MIB para obtener el OID final.

#### Generación del OID

Paso 1. El número MIB es el identificador primario del tipo estadístico que se sondeará.

| Statistics Type | MIB that Gathers the Statistic              |  |
|-----------------|---------------------------------------------|--|
| Ethernet        | CISCO-FIREPOWER-ETHER-MIB                   |  |
|                 | .1.3.6.1.4.1.9.9.826.1.21 is the parent OID |  |
|                 | where the key statistics reside.            |  |
|                 |                                             |  |
|                 |                                             |  |
|                 |                                             |  |
|                 |                                             |  |
|                 |                                             |  |

Paso 2. En el archivo MIB abierto, busque la misma tabla en la sección Paso 6 del Procedimiento y escriba los primeros 2 números:

```
cfprEtherPauseStatsTable OBJECT-TYPE <-----
Table we are looking
  SYNTAX SEQUENCE OF CfprEtherPauseStatsEntry
  MAX-ACCESS not-accessible
  STATUS
              current
  DESCRIPTION
      "Cisco Firepower ether: PauseStats managed object table"
   ::= { cfprEtherObjects 14 } <-----
First number to be added
cfprEtherPauseStatsEntry OBJECT-TYPE
  SYNTAX CfprEtherPauseStatsEntry
  MAX-ACCESS
              not-accessible
  STATUS
              current
  DESCRIPTION
     "Entry for the cfprEtherPauseStatsTable table."
  INDEX { cfprEtherPauseStatsInstanceId }
   ::= { cfprEtherPauseStatsTable 1 } <------
Second number to be added
```

Esos 2 números siguen el OID primario extraído en el Paso 1.

Paso 3. La siguiente lista muestra el último número para completar el OID.

| CfprEtherPauseStatsEntry ::= SEQUENCE {      |                      |
|----------------------------------------------|----------------------|
| cfprEtherPauseStatsInstanceId                | CfprManagedObjectId, |
| cfprEtherPauseStatsDn                        | CfprManagedObjectDn, |
| cfprEtherPauseStatsRn                        | SnmpAdminString,     |
| cfprEtherPauseStatsIntervals                 | Gauge32,             |
| cfprEtherPauseStatsRecvPause                 | Unsigned64,          |
| cfprEtherPauseStatsRecvPauseDelta            | Counter64,           |
| cfprEtherPauseStatsRecvPauseDeltaAvg         | Unsigned64,          |
| cfprEtherPauseStatsRecvPauseDeltaMax         | Unsigned64,          |
| ${\tt cfprEtherPauseStatsRecvPauseDeltaMin}$ | Unsigned64,          |
| cfprEtherPauseStatsResets                    | Unsigned64,          |
| cfprEtherPauseStatsResetsDelta               | Counter64,           |
| cfprEtherPauseStatsResetsDeltaAvg            | Unsigned64,          |
| cfprEtherPauseStatsResetsDeltaMax            | Unsigned64,          |
| cfprEtherPauseStatsResetsDeltaMin            | Unsigned64,          |
| cfprEtherPauseStatsSuspect                   | TruthValue,          |
| cfprEtherPauseStatsThresholded               |                      |
| CfprEtherPauseStatsThresholded,              |                      |
| cfprEtherPauseStatsTimeCollected             | DateAndTime,         |
| cfprEtherPauseStatsUpdate                    | Gauge32,             |
| cfprEtherPauseStatsXmitPause                 | Unsigned64,          |
| cfprEtherPauseStatsXmitPauseDelta            | Counter64,           |
| cfprEtherPauseStatsXmitPauseDeltaAvg         | Unsigned64,          |
| cfprEtherPauseStatsXmitPauseDeltaMax         | Unsigned64,          |
| ${\tt cfprEtherPauseStatsXmitPauseDeltaMin}$ | Unsigned64           |
|                                              |                      |

}

Paso 4. Busque el valor que desea supervisar. p. ej. "cfprEtherPauseStatsResetsDeltaAvg"

cfprEtherPauseStatsResetsDeltaAvg OBJECT-TYPE
 SYNTAX Unsigned64
 MAX-ACCESS read-only
 STATUS current
 DESCRIPTION
 "Cisco Firepower ether:PauseStats:resetsDeltaAvg
 managed object property"
 ::= { cfprEtherPauseStatsEntry 12 } <-----Last number to be added</pre>

Paso 5. Reúna todos los números comenzando con la MIB primaria.

#### 1.3.6.1.4.1.9.9.826.1.21.14.1.12

[6] Verifique con una caminata SNMP para recopilar el OID final

root@NCRUZZAV-V18T1:~# snmpwalk -v 2c 10.88.243.250 -c cisco 1.3.6.1.4.1.9.9.826.1.21.14.1.12
iso.3.6.1.4.1.9.9.826.1.21.14.1.12.1091814 = Counter64: 0
iso.3.6.1.4.1.9.9.826.1.21.14.1.12.1091824 = Counter64: 0
iso.3.6.1.4.1.9.9.826.1.21.14.1.12.1091829 = Counter64: 0
iso.3.6.1.4.1.9.9.826.1.21.14.1.12.1091834 = Counter64: 0
iso.3.6.1.4.1.9.9.826.1.21.14.1.12.1091839 = Counter64: 0
iso.3.6.1.4.1.9.9.826.1.21.14.1.12.1091839 = Counter64: 0
iso.3.6.1.4.1.9.9.826.1.21.14.1.12.1091839 = Counter64: 0
iso.3.6.1.4.1.9.9.826.1.21.14.1.12.1091844 = Counter64: 0
iso.3.6.1.4.1.9.9.826.1.21.14.1.12.1091849 = Counter64: 0
iso.3.6.1.4.1.9.9.826.1.21.14.1.12.1091849 = Counter64: 0
iso.3.6.1.4.1.9.9.826.1.21.14.1.12.1091845 = Counter64: 0
iso.3.6.1.4.1.9.9.826.1.21.14.1.12.1091854 = Counter64: 0
iso.3.6.1.4.1.9.9.826.1.21.14.1.12.1091854 = Counter64: 0
iso.3.6.1.4.1.9.9.826.1.21.14.1.12.1091859 = Counter64: 0
iso.3.6.1.4.1.9.9.826.1.21.14.1.12.1091859 = Counter64: 0
iso.3.6.1.4.1.9.9.826.1.21.14.1.12.1091859 = Counter64: 0
iso.3.6.1.4.1.9.9.826.1.21.14.1.12.1091859 = Counter64: 0
iso.3.6.1.4.1.9.9.826.1.21.14.1.12.1091864 = Counter64: 0
iso.3.6.1.4.1.9.9.826.1.21.14.1.12.1091864 = Counter64: 0
iso.3.6.1.4.1.9.9.826.1.21.14.1.12.1091869 = Counter64: 0
iso.3.6.1.4.1.9.9.826.1.21.14.1.12.1091869 = Counter64: 0
iso.3.6.1.4.1.9.9.826.1.21.14.1.12.1091879 = Counter64: 0
iso.3.6.1.4.1.9.9.826.1.21.14.1.12.1091879 = Counter64: 0
iso.3.6.1.4.1.9.9.826.1.21.14.1.12.1091879 = Counter64: 0
iso.3.6.1.4.1.9.9.826.1.21.14.1.12.1091874 = Counter64: 0
iso.3.6.1.4.1.9.9.826.1.21.14.1.12.1091879 = Counter64: 0
iso.3.6.1.4.1.9.9.826.1.21.14.1.12.1091879 = Counter64: 0
iso.3.6.1.4.1.9.9.826.1.21.14.1.12.1091879 = Counter64: 0
iso.3.6.1.4.1.9.9.826.1.21.14.1.12.1091879 = Counter64: 0
iso.3.6.1.4.1.9.9.826.1.21.14.1.12.1091879 = Counter64: 0
iso.3.6.1.4.1.9.9.826.1.21.14.1.12.1091879 = Counter64: 0
iso.3.6.1.4.1.9.9.826.1.21.14.1.12.1091879 = Counter64: 0
iso.3.6.1.4.1.9.9.826.1.21.14.1.12.1091879 = Counter64: 0
iso.3.6.1.4.1.9.9.826.1.21.14.1.1

iso.3.6.1.4.1.9.9.826.1.21.14.1.12.1091884 = Counter64: 0
iso.3.6.1.4.1.9.9.826.1.21.14.1.12.1091889 = Counter64: 0
iso.3.6.1.4.1.9.9.826.1.21.14.1.12.1091894 = Counter64: 0
root@NCRUZZAV-V18T1:~#

Observe que el resultado muestra 1 OID para cada pieza seleccionada en la tabla. En este ejemplo, hay 1 OID para cada interfaz como la tabla seleccionada, muestra todas las estadísticas de interfaces de dispositivo.